# ASA 8.2: [هيجوتلا ةداع]) ذفنملا ميجوت ةداع]) ASA 8.2: [ و Global و Static و Access و Access مادختساب ASDM مادختساب ASDM

### المحتويات

<u>المقدمة</u> المتطلبات الأساسية المتطلبات المكونات المستخدمة الاصطلاحات الرسم التخطيطي للشبكة السماح بالوصول الصادر <u>السماح للمضيفين الداخليين بالوصول إلى الشبكات الخارجية باستخدام NAT</u> السماح للمضيفين الداخليين بالوصول إلى الشبكات الخارجية باستخدام PAT تقييد الوصول إلى الشبكات الخارجية للمضيفين الداخليين السماح بحركة المرور بين الواجهات ذات مستوى الأمان نفسه السماح للمضيفين غير الموثوق بهم بالوصول إلى الأجهزة المضيفة على شبكتك الموثوق بها تعطيل NAT للمضيفين/الشبكات المحددة اعادة توجبه المنفذ (اعادة توجبه) باستخدام الحالات الحد من جلسة TCP/UDP باستخدام ثابت قائمة الوصول المستندة الى الوقت معلومات ذات صلة

### <u>المقدمة</u>

يوضح هذا المستند كيفية عمل إعادة توجيه المنفذ على جهاز الأمان القابل للتكيف (ASA) من Cisco باستخدام ASDM. وهو يتناول التحكم في الوصول لحركة المرور من خلال ASA وكيفية عمل قواعد الترجمة.

### المتطلبات الأساسية

#### <u>المتطلبات</u>

توصي Cisco بأن تكون لديك معرفة بالمواضيع التالية:

- <u>نظرة عامة على NAT</u>
- <u>PIX/ASA 7.x: إعادة توجيه المنفذ</u>

<u>المكونات المستخدمة</u>

تستند المعلومات الواردة في هذا المستند إلى إصدارات البرامج والمكونات المادية التالية:

- 8.2 الإصدار، Cisco 5500 Series ASA
  - Cisco ASDM، الإصدار 6.3

**ملاحظة:** يعمل هذا التكوين بشكل جيد من برنامج Cisco ASA الإصدار 8.0 إلى 8.2 فقط، نظرا لعدم وجود تغييرات رئيسية في وظيفة NAT.

تم إنشاء المعلومات الواردة في هذا المستند من الأجهزة الموجودة في بيئة معملية خاصة. بدأت جميع الأجهزة المُستخدمة في هذا المستند بتكوين ممسوح (افتراضي). إذا كانت شبكتك مباشرة، فتأكد من فهمك للتأثير المحتمل لأي أمر.

### <u>الاصطلاحات</u>

راجع <u>اصطلاحات تلميحات Cisco التقنية للحصول على مزيد من المعلومات حول اصطلاحات المستندات.</u>

### <u>الرسم التخطيطي للشبكة</u>

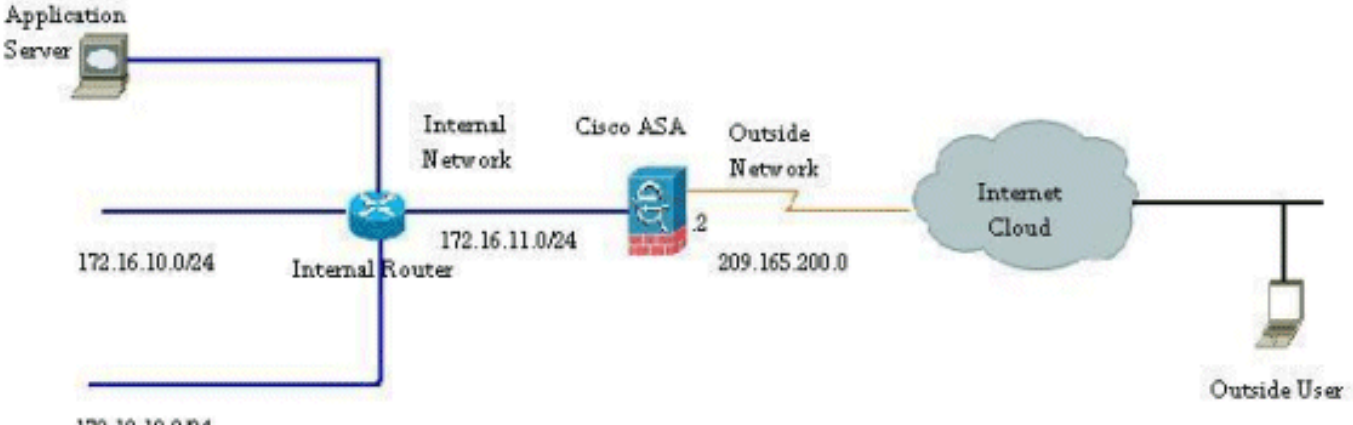

172.18.10.0/24

مخططات عنونة IP المستخدمة في هذا التكوين غير قابلة للتوجيه من الناحية القانونية على الإنترنت. وهي عناوين1918 RFC التي تم استخدامها في بيئة مختبرية.

### <u>السماح بالوصول الصادر</u>

يصف الوصول الصادر الاتصالات من واجهة مستوى أمان أعلى إلى واجهة مستوى أمان أقل. وهذا يشمل الاتصالات من الداخل إلى الخارج، ومن الداخل إلى المناطق المجردة من السلاح (المنطقة المجردة من السلاح)، والمنطقة المجردة من السلاح إلى الخارج. كما يمكن أن يتضمن ذلك إتصالات من DMZ إلى آخر، طالما كانت واجهة مصدر الاتصال تحتوي على مستوى أمان أعلى من الوجهة.

لا يمكن لأي اتصال المرور عبر جهاز الأمان دون تكوين قاعدة ترجمة. ويطلق على هذه الميزة <mark>عنصر تحكم nat</mark> . توضح الصورة الموضحة هنا كيفية تعطيل هذا الإجراء من خلال ASDM للسماح بالاتصالات عبر ASA دون أي ترجمة للعنوان. ومع ذلك، إذا كان لديك أي قاعدة ترجمة تم تكوينها، فإن تعطيل هذه الميزة لا يظل صالحا لجميع حركات المرور وستحتاج إلى إستثناء الشبكات بشكل صريح من ترجمة العنوان.

| * Type<br>Source Destination Service In | - | Turne | Original          |             |         | Tra  |
|-----------------------------------------|---|-------|-------------------|-------------|---------|------|
|                                         | # | туре  | Source            | Destination | Service | Inte |
|                                         |   |       |                   |             |         |      |
|                                         |   |       |                   |             |         |      |
|                                         |   |       |                   |             |         |      |
|                                         |   |       |                   |             |         |      |
|                                         |   |       |                   |             |         |      |
|                                         | < |       | Tell <sup>1</sup> |             |         |      |

### <u>السماح للمضيفين الداخليين بالوصول إلى الشبكات الخارجية باستخدام NAT</u>

أنت يستطيع سمحت مجموعة من الداخل مضيف/شبكة أن ينفذ العالم خارجي ب يشكل الحركي nat قاعدة. ومن أجل تحقيق ذلك، يلزمك تحديد العنوان الحقيقي للمضيفين/الشبكات التي سيتم منحها حق الوصول ومن ثم يتعين تعيينها إلى تجمع من عناوين IP المترجمة.

أتمت هذا steps in order to سمحت داخلي مضيف منفذ إلى شبكة خارجية مع NAT:

1. انتقل إلى التكوين > **جدار الحماية>قواعد NAT**، انقر **إضافة**، ثم أختر **خيار إضافة قاعدة NAT الديناميكية** لتكوين قاع<u>د</u>ة NAT

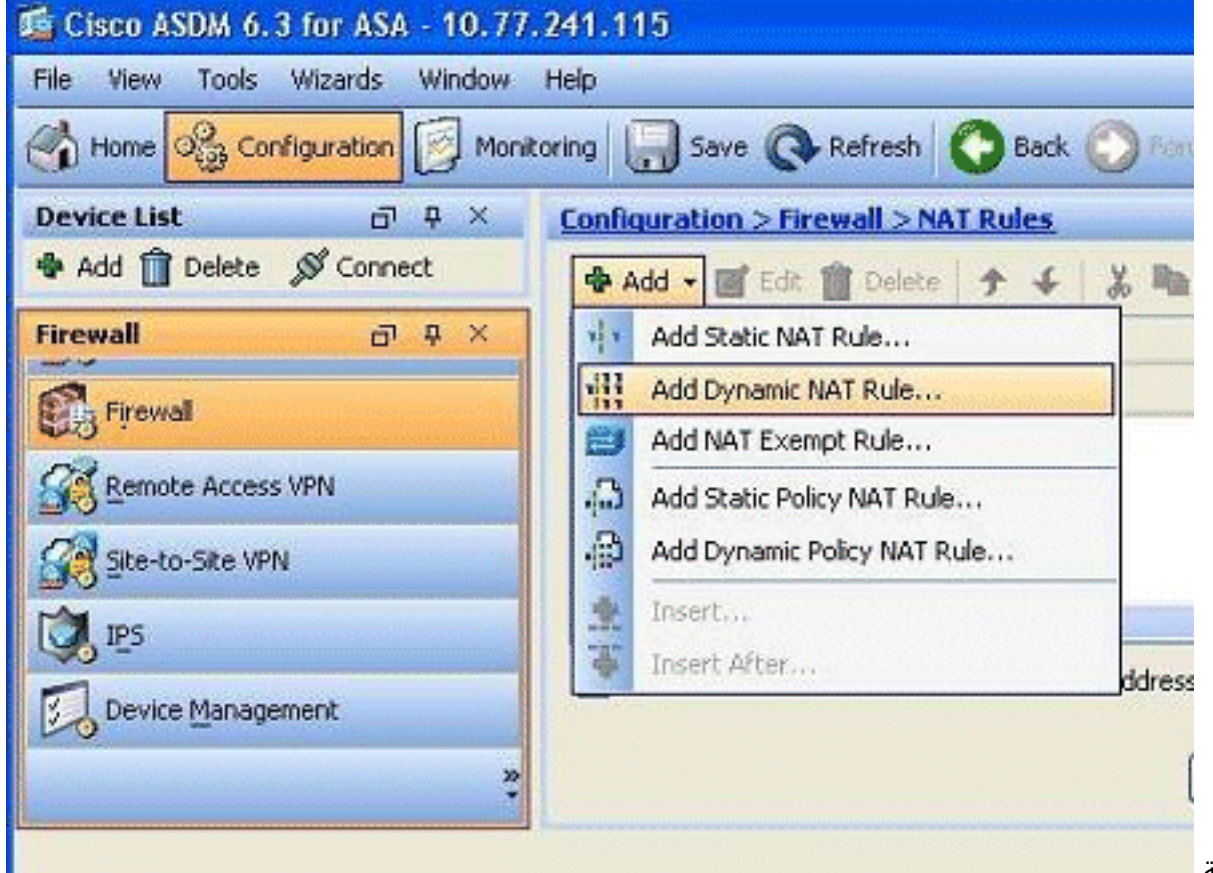

الديناميكية.

2. أخترت الإسم من القارن إلى أي المضيف حقيقي يكون ربطت. أخترت العنوان حقيقي من المضيف/شبكة

يستعمل ال **تفاصيل** زر في **المصدر** 

| Interface:    | nside                        | <b>M</b>                            |  |
|---------------|------------------------------|-------------------------------------|--|
| Source:       |                              |                                     |  |
|               |                              |                                     |  |
| anslated —    |                              |                                     |  |
| Select a glob | al pool for dynamic translat | ion.                                |  |
| Pool ID       | Interface                    | Addresses Pool                      |  |
|               |                              | Same as original address (identity) |  |
| 0             | (outbound)                   | Same as original address (identicy) |  |
| 0             | (outbound)<br>(inbound)      | Same as original address (identity) |  |
| [0            | (outbound)<br>(inbound)      | Same as original address (identity) |  |
| 0             | (outbound)<br>(inbound)      | Same as original address (identity) |  |

3. في هذا المثال، تم تحديد *الشبكة الداخلية* بالكامل. انقر فوق **موافق** لإكمال التحديد.

| Vame 1<br>IPv4 Network Object<br>any 0<br>Conside<br>Manage<br>Dutside<br>Conside<br>Conside | IP Address<br>cts<br>0.0.0.0<br>172.16.11.0<br>10.77.241.64 | Netmask<br>0.0.0.0 | Description | Object NAT Ac |
|----------------------------------------------------------------------------------------------|-------------------------------------------------------------|--------------------|-------------|---------------|
| Pv4 Network Object                                                                           | tts<br>0.0.0.0<br>172.16.11.0<br>10.77.241.64               | 0.0.0.0            |             |               |
|                                                                                              | 0.0.0.0<br>172.16.11.0<br>10.77.241.64                      | 0.0.0.0            |             |               |
|                                                                                              | 172.16.11.0<br>10.77.241.64                                 | 255 255 255 0      |             |               |
| - 📸 manage                                                                                   | 10.77.241.64                                                | 1200-200-200-0     |             |               |
| - 🛃 outside 2                                                                                |                                                             | 255.255.255.192    |             |               |
| . 8 20.1.1.10                                                                                | 209.165.200.0                                               | 255.255.255.224    |             |               |
|                                                                                              | 20.1.1.10                                                   | 255.255.255.255    |             |               |
| - 🔳 172.16                                                                                   | 172.16.11.1                                                 | 255.255.255.255    |             |               |
| - 🖪 172.16                                                                                   | 172.16.11.10                                                | 255.255.255.255    |             |               |
|                                                                                              | 172.16.12.2                                                 | 255.255.255.255    |             |               |
|                                                                                              | 209.165.200.10                                              | 255.255.255.255    |             |               |
|                                                                                              |                                                             |                    |             |               |

4. انقر فوق **إدارة** لتحديد تجمع عناوين IP التي سيتم تعيين الشبكة الحقيقية لها.

| rce:       | nside-network/24              |                                     |        |
|------------|-------------------------------|-------------------------------------|--------|
| abed       |                               |                                     |        |
| oct a glob | al pool for dynamic translati | on.                                 |        |
| ool ID     | Interface                     | Addresses Pool                      |        |
| 0          | (outbound)                    | Same as original address (identity) |        |
| 0          | (inbound)                     | Same as original address (identity) | (      |
|            |                               |                                     | Manage |
|            |                               |                                     |        |
|            |                               |                                     |        |
|            |                               |                                     |        |

5. طقطقة يضيف in order to فتحت الإضافة شامل عنوان بركة

| Manage G | lobal Pool    | epannye olangeolangeoletik (https://instanceoletika |  |
|----------|---------------|-----------------------------------------------------|--|
| Add 🛒    | Edit 🎬 Delete |                                                     |  |
| Pool ID  | Interface     | Addresses Pool                                      |  |
|          |               |                                                     |  |
|          |               |                                                     |  |
|          |               |                                                     |  |
|          |               |                                                     |  |
|          |               |                                                     |  |
|          | ОК            | Cancel Help                                         |  |

6. أخترت **النطاق** خيار وعينت البداية والنهاية عنوان مع المخرج قارن. عينت أيضا، فريد بركة id وطقطقة **يضيف** in order to أضفت هذا إلى العنوان بركة. طقطقة **ok** in order to رجعت إلى الإدارة بركة شامل نافذة.

| Interface: | outside                           |                                | * |          |                |
|------------|-----------------------------------|--------------------------------|---|----------|----------------|
| Pool ID:   | 10                                |                                |   |          |                |
| IP Addr    | esses to Add<br>ge                |                                |   |          | Addresses Pool |
| Start      | ing IP Address:                   | 209.165.200.20                 |   |          |                |
| Endin      | ng IP Address:                    | 209.165.200.40                 |   |          |                |
| Netm       | ask (optional):                   | 255.255.255.192                |   | Id >> ]] |                |
| O Port     | : Address Trans<br>idress:        | lation (PAT)                   |   | Delete   |                |
| Netm       | ask (optional):                   |                                |   |          |                |
| O Add      | Address Trans<br>ress of the inte | lation (PAT) using IP<br>rface |   |          |                |

7. طقطقة **ok** in order to رجعت إلى الإضافة حركي nat قاعدة

| ool ID | Interface | Addresses Pool                                   |
|--------|-----------|--------------------------------------------------|
| 10     | outside   | g <mark>8</mark> 209.165.200.20 - 209.165.200.40 |
|        |           |                                                  |
|        |           |                                                  |
|        |           |                                                  |
|        |           |                                                  |
|        |           |                                                  |
|        |           |                                                  |
|        |           |                                                  |
|        |           |                                                  |

8. طقطقة **ok** in order to أتمت الحركي nat قاعدة تشكيل.

| nterface:                | inside                         | ~                                   |        |
|--------------------------|--------------------------------|-------------------------------------|--------|
| iource:                  | inside-network/24              |                                     |        |
| nslated -<br>ielect a gl | obal pool for dynamic translat | ion.                                |        |
| Pool ID                  | Interface                      | Addresses Pool                      |        |
| 0                        | (outbound)                     | Same as original address (identity) |        |
| 0                        | (inbound)                      | Same as original address (identity) |        |
| 10                       | outside                        | 209.165.200.20 - 209.165.200.40     | Manage |
|                          |                                |                                     |        |

9. انقر فوق **تطبيق** لتفعيل التغييرات.**ملاحظة:** لا يتم تحديد خيار **تمكين حركة مرور البيانات عبر جدار الحماية بدون ترجمة** 

|      |         | Original          |             |         | Translated |                                 |         |
|------|---------|-------------------|-------------|---------|------------|---------------------------------|---------|
| *    | Туре    | Source            | Destination | Service | Interface  | Address                         | Service |
| insi | de      |                   |             |         |            |                                 |         |
|      | Dynamic | inside-network/24 |             |         | outside    | 209.165.200.20 - 209.165.200.40 |         |
|      |         |                   |             |         |            | -                               |         |
|      |         |                   |             |         |            |                                 |         |
|      |         |                   |             |         |            |                                 |         |

هذا هو إخراج واجهة سطر الأوامر (CLI) المكافئ لتكوين ASDM هذا:

nat-control global (outside) 10 209.165.200.20-209.165.200.40 netmask 255.255.255.192 nat (inside) 10 172.16.11.0 255.255.255.0

وفقا لهذا التكوين، ستتم ترجمة الأجهزة المضيفة في شبكة 172.16.11.0 إلى أي عنوان IP من تجمع NAT، 209.165.200.20-209.165.200.40. هنا، معرف تجمع NAT مهم جدا. أنت يستطيع عينت ال نفسه nat بركة إلى آخر داخلي/dmz شبكة. إذا كان التجمع الذي تم تعيينه يحتوي على عناوين أقل من المجموعة الحقيقية، يمكن أن تنفذ العناوين إذا كان مقدار حركة المرور أكثر من المتوقع. بالنتيجة، أنت يستطيع حاولت طبقت ضرب أو أنت يستطيع حاولت أن يحرر العنوان موجود بركة أن يمدده.

**ملاحظة:** أثناء إجراء أي تعديل على قاعدة الترجمة الموجودة، لاحظ أنك تحتاج إلى إستخدام الأمر <u>clear xlate</u> لتفعيل هذه التعديلات. وإلا، فسيظل الاتصال الموجود السابق موجودا في جدول الاتصال حتى ينتهي. توخى الحذر عند إستخدام الأمر clear xlate، لأنه ينهي الاتصالات الموجودة على الفور.

### <u>السماح للمضيفين الداخليين بالوصول إلى الشبكات الخارجية باستخدام PAT</u>

إن يريد أنت داخل مضيف أن يشارك عنوان عام وحيد للترجمة، استعملت ضرب. إن **العالمي** يعين بيان واحد عنوان، أن عنوان يكون ميناء يترجم. يسمح ال ASA واحد ميناء ترجمة لكل قارن وأن ترجمة يساند ما يصل إلى 65،535 **نشط** كائن إلى العنوان شامل وحيد.

أتمت هذا steps in order to سمحت داخلي مضيف منفذ إلى شبكة خارجي مع ضرب:

1. انتقل إلى التكوين > **جدار الحماية>قواعد NAT**، انقر **إضافة**، ثم أختر **خيار إضافة قاعدة NAT الديناميكية** 

| ⊕ A | dd 🗕 🛒 Edit 📋 Delete   🛧 🗲   . | <u>, n</u> |
|-----|--------------------------------|------------|
| 1   | Add Static NAT Rule            |            |
| 눼   | Add Dynamic NAT Rule           |            |
|     | Add NAT Exempt Rule            |            |
| Ω,  | Add Static Policy NAT Rule     |            |
| ø   | Add Dynamic Policy NAT Rule    |            |
| *   | Insert                         |            |
| 4   | Insert After                   | ddroc      |

لتكوين قاعدة NAT الديناميكية.

2. أخترت الإسم من القارن إلى أي المضيف حقيقي يكون ربطت. أخترت العنوان حقيقي من المضيف/شبكة يستعمل ال **تفاصيل** زر في **المصدر** مجال، واخترت **داخل شبكة**. طقطقة **يدير** in order to عينت ال يترجم عنوان

| terface:     | nside                        |                                     |         |
|--------------|------------------------------|-------------------------------------|---------|
| ource:       | nside-network/24             |                                     |         |
| dated        |                              |                                     |         |
| elect a clot | al pool for dupamic translat | inn                                 |         |
| Pool ID      | Interface                    | Addresses Pool                      |         |
| 0            | (outbound)                   | Same as original address (identity) |         |
| 0            | (inbound)                    | Same as original address (identity) | Mapage  |
|              |                              |                                     | manaye. |

|      | Interface | Addresses Real |  |
|------|-----------|----------------|--|
| 0010 | Incertage | Addresses Publ |  |
|      |           |                |  |
|      |           |                |  |
|      |           |                |  |
|      |           |                |  |
|      |           |                |  |
|      |           |                |  |

4. أخترت **الأيسر عنوان ترجمة (ضرب) يستعمل عنوان من القارن** خيار، وطقطقة **يضيف** in order to أضفت هو إلى العنوان بركة. لا تنس تعيين معرف فريد لتجمع عناوين NAT

| arrace: | oucside                  | M          |           |          |        |                      |
|---------|--------------------------|------------|-----------|----------|--------|----------------------|
| ID:     | 20                       |            |           |          |        |                      |
| P Addre | esses to Add             |            | Ť         | Addresse | s Pool |                      |
| Ran     | ge                       |            | 1         | w outsid | e      | (11.11.11.11.11.11.1 |
| Starti  | ng IP Address:           |            |           |          |        |                      |
| Endin   | g IP Address:            |            | 2         |          |        |                      |
| Netm    | ask (optional):          |            | Add >>    |          |        |                      |
| Port    | Address Translation (PAT | )          | << Delete | $\neg$   |        |                      |
| IP Ad   | dress:                   |            |           |          |        |                      |
| Netm    | ask (optional):          |            |           |          |        |                      |
| Port    | Address Translation (PAT | ) using IP |           |          |        |                      |
| Add     | ress of the interface    |            |           |          |        |                      |

5. كما هو موضح هنا هو تجمع العناوين الذي تم تكوينه مع الواجهة الخارجية كعنوان متاح فقط في هذا التجمع. طقطقة **ok** in order to رجعت إلى الإضافة حركي nat قاعدة

|             | Pool ID | Interface | Addresses Pool     |
|-------------|---------|-----------|--------------------|
|             | 20      | outside   | 🔤 outside          |
|             |         |           |                    |
|             |         |           |                    |
|             |         |           |                    |
|             |         |           |                    |
|             |         |           |                    |
|             |         |           |                    |
|             |         |           |                    |
|             |         |           |                    |
|             |         |           |                    |
|             |         |           |                    |
|             |         | ОК        | Cancel Help        |
|             |         | ОК        | Cancel Help        |
|             |         | ОК        | Cancel Help<br>فوق |
| Dunamic NAT | Pulo    | OK        | Cancel Help<br>فوق |
| Dynamic NAT | Rule    | OK        | Cancel Help<br>فوق |

| Translated                                    |
|-----------------------------------------------|
| Select a global pool for dynamic translation. |

| Pool ID   | Interface  | Addresses Pool                      |        |
|-----------|------------|-------------------------------------|--------|
| 0         | (outbound) | Same as original address (identity) |        |
| 0         | (inbound)  | Same as original address (identity) |        |
| 20        | outside    | outside                             | Manage |
|           |            |                                     |        |
|           |            |                                     |        |
| onnection | Settings   |                                     | *      |

7. تظهر قاعدة NAT الديناميكية التي تم تكوينها هنا في جزء التكوين > جدار الحماية > قواعد .nat

|        | Type    | Original          |         |           | Translated |         |
|--------|---------|-------------------|---------|-----------|------------|---------|
| - Type | Source  | Destination       | Service | Interface | Address    |         |
| insid  | le      |                   |         |           |            |         |
| 1      | Dynamic | inside-network/24 |         |           | outside    | outside |
|        |         |                   |         |           |            |         |
|        |         |                   |         |           |            |         |

global (outside) 20 interface nat (inside) 20 172.16.11.0 255.255.255.0

<u>تقييد الوصول إلى الشبكات الخارجية للمضيفين الداخليين</u>

عندما لا يتم تحديد قواعد وصول، يمكن للمستخدمين من واجهة أمان أعلى الوصول إلى أي موارد مقترنة بواجهة أمان أقل. لتقييد وصول مستخدمين معينين إلى موارد معينة، أستخدم قواعد الوصول في ASDM. يوضح هذا المثال كيفية السماح لمستخدم واحد بالوصول إلى الموارد الخارجية (باستخدام FTP و SMTP و POP3 و HTTPS و WWW) وتقييد جميع المستخدمين الآخرين من الوصول إلى الموارد الخارجية.

**ملاحظة:** ستكون هناك قاعدة "رفض ضمني" في نهاية كل قائمة وصول.

أكمل الخطوات التالية:

1. انتقل إلى التكوين > **جدار <u>الحماية</u> > قواعد الوصول**، انقر فوق **إضافة**، واختر خيار **إضافة قاعدة الوصول** لإنشاء

| + | Add Access Rule      |      |
|---|----------------------|------|
| • | Add IPv6 Access Rule |      |
| + | Insert               |      |
| ÷ | Insert After         | (20) |

إدخال قائمة وصول جديد 💶 💶

2. أخترت المصدر عنوان أن يكون سمحت في **المصدر** مجال. أخترت **any** كغاية، **داخلي** كالقارن، **يسمح** كالإجراء. أخيرا، طقطقت **ال details** زر في الخدمة مجال in order to خلقت TCP خدمة مجموعة ل ال يتطلب

هذا هو مخرج CLI المكافئ لتكوين PAT هذا:

| 🕵 Add Acc                 | ess Rule                  |                                   |                                |
|---------------------------|---------------------------|-----------------------------------|--------------------------------|
| Interface:<br>Action: 💿 I | inside 💌<br>Permit 🔿 Deny | ,                                 |                                |
| Source:                   | 172.16.10.100             |                                   | -                              |
| Destination               | any                       |                                   |                                |
| Service:                  | ip                        |                                   |                                |
| Description:              |                           |                                   |                                |
| 🗹 Enable L                | ogging                    |                                   |                                |
| Logging I                 | evel: Default             | <b>X</b>                          |                                |
| More Opt                  | ions                      |                                   |                                |
|                           |                           | OK Cance                          |                                |
|                           | مة محموعة                 | ، وبعد ذلك بختار <b>ال TCP خد</b> | ميناء.<br>3. طقطقة <b>يضيف</b> |
|                           | Brow                      | se Service                        |                                |
|                           |                           | dd 🗸 🛒 Edit 💼 Delete 🔍 🔍          | Where U:                       |
|                           | <u></u>                   | Service Group                     |                                |
|                           | TOP                       | TCP Service Group                 | rce Po                         |
|                           | <u>101</u>                | UDP Service Group                 |                                |
|                           |                           | TCP-UDP Service Group             |                                |
|                           | 1089-<br>11-              | ICMP Group<br>Protocol Group      |                                |
|                           |                           | 🕹 eigrp eigrp                     |                                |

خيار. 4. أدخل اسما لهذه المجموعة. أخترت كل من ال يتطلب ميناء، وطقطقة **يضيف** in order to نقلتهم إلى الأعضاء

| sisting Service/Service Group: |        | Members in Group: |
|--------------------------------|--------|-------------------|
| Name                           |        | Name              |
| - TCP Service Groups           | ~      | no ftp            |
| RDP                            |        |                   |
| -Predefined                    |        |                   |
| - ISP ad                       | HI .   |                   |
| - ISP bgp                      |        |                   |
| 199> chargen                   |        |                   |
| - KB> cifs                     | -See 1 |                   |
| - 100 obrix-ica                | En     |                   |
| - 190 ctiqbe                   | Add    |                   |
| - 100 daytime                  | << R6  | emove             |
| ··· 19> discard                |        |                   |
| 182> domain                    |        |                   |
| rse echo                       |        |                   |
| - ISP exec                     |        |                   |
| 199> finger                    |        |                   |
| 🚥 ftp-data                     |        |                   |
| - 192 gopher                   | 3      |                   |
|                                |        |                   |
| reate new member:              |        |                   |

5. يجب أن ترى جميع المنافذ المحددة في الحقل الأيمن. طقطقة **ok** in order to أتمت الخدمة ميناء يحدد

| isong service/service Group; |   |              | Members in Group: |
|------------------------------|---|--------------|-------------------|
| Vame                         |   |              | Name              |
| - 🚥 nfs                      | ~ |              | Top ftp           |
| 102> nntp                    |   |              | - Itp-data        |
| - 100- pcanywhere-data       |   |              | nttp              |
| 🚾 pim-auto-rp                |   |              | ig notps          |
| 100 pop2                     |   |              | ma cmto           |
| - 10 pptp                    |   |              | - tes since       |
| 100> rsh                     |   |              |                   |
| 100> rtsp                    |   | Add >>       |                   |
| top sip                      | _ |              |                   |
| III sqinet                   |   | << Kellifiae |                   |
| 10 ssh                       |   |              |                   |
| - top sunrpc                 |   |              |                   |
| tacacs                       |   |              |                   |
| - In taleat                  |   |              |                   |
| IN CONC.                     |   |              |                   |
| top whois                    |   |              |                   |
|                              |   |              |                   |

.OK

|       | -    |       | -   |    |     |
|-------|------|-------|-----|----|-----|
| 10.00 | BICO | LUC P | NP. | Րտ | C P |
| 1000  | 010  |       |     |    |     |
| 10000 | -    |       | -   |    | -   |

| ame            | Protocol | Source Ports      | Destination Ports | ICMP Type                   | Description |
|----------------|----------|-------------------|-------------------|-----------------------------|-------------|
| 🔳 🚾 Permit-1   | tcp      |                   |                   |                             |             |
| ISE ftp        | tcp      | default (1-65535) | 21                |                             |             |
| ttp-dal        | a top    | default (1-65535) | 20                |                             |             |
| - ter http     | tcp      | default (1-65535) | 80                |                             |             |
| - 😥 https      | tcp      | default (1-65535) | 443               |                             |             |
| - KP pop3      | tcp      | default (1-65535) | 110               |                             |             |
| - TCP smtp     | tcp      | default (1-65535) | 25                |                             |             |
| E RDP          | tcp      |                   |                   |                             |             |
| Predefined     |          |                   |                   |                             |             |
| - 100- aol     | tcp      | default (1-65535) | 5190              |                             |             |
| 19> bgp        | tcp      | default (1-65535) | 179               |                             |             |
| - 102> chargen | tcp      | default (1-65535) | 19                |                             |             |
| - 100 cifs     | tcp      | default (1-65535) | 3020              |                             |             |
| - 😰 citrix-ica | tcp      | default (1-65535) | 1494              |                             |             |
| - 19 ctiqbe    | tcp      | default (1-65535) | 2748              |                             |             |
| 🚽 😰 daytime    | tcp      | default (1-65535) | 13                |                             |             |
| - 10 discard   | tcp      | default (1-65535) | 9                 |                             |             |
| - 100 domain   | tcp      | default (1-65535) | 53                |                             |             |
| 100> echo      | tcp      | default (1-65535) | 7                 |                             |             |
| 102> exec      | tcp      | default (1-65535) | 512               | Real Property in the second |             |
| ected Service  |          |                   |                   |                             |             |
| Sendre ->      | 0        |                   |                   |                             |             |

7. طقطقة **ok** in order to أتمت

| nterface:    | inside 💌                 |
|--------------|--------------------------|
| Action: ()   | 172 16 10 100            |
| Destination  | any                      |
| Service:     | Permit-172.16.10.100     |
| Description: |                          |
| Enable L     | ogging<br>Level: Default |
| More Opt     | ions                     |
| . Nic op.    |                          |

8. يمكن مُلاحظة قاعدة الوصول التي تم تكوينها أسفل الواجهة **الداخلية** في جزء التكوين > جدار الحماية > قواعد الوصول.

| Configur | ration > Fire    | wall > Access Rules     | X 暗 聞 - O. Find 回す | Diagram | Export •   | - 🔥 Clear   | Hits 🗐    | Show Log 🥥 | 🗇 Pa |
|----------|------------------|-------------------------|--------------------|---------|------------|-------------|-----------|------------|------|
| #        | Enabled          | Source                  | Destination        | Service |            | Action      | Hits      | Logging    | 1    |
| 🛱 🥵 i    | inside (2 incom  | ing rules)              |                    |         |            |             |           |            |      |
| 1        | <b>V</b>         | 凰 172.16.10.100         | 🔹 any              | TO Perr | nit-172.1  | 🕜 Permit    |           |            |      |
| 2        | 1                | <li>any</li>            | any                | IP ip   | TCP Grou   | o: Permit-1 | 72.16.10. | 100        |      |
| a 🕬      | inside IPv6 (2 i | mplicit incoming rules) |                    |         | TCP: ftp ( | (21)        |           |            |      |
| 1        |                  | <li>any</li>            | Any less secure ne | IP ID   | TCP: ftp-  | data (20)   |           |            |      |
| 2        |                  | <li>any</li>            | any                | It ip   | TCP: http  | (80)        |           |            |      |
| a 🛤      | manage (2 imp    | licit incoming rules)   |                    |         | TCP: pop   | 3 (110)     |           |            |      |
| 1        |                  | 🧼 any                   | Any less secure ne | IP ip   | TCP: smtp  | (25)        |           |            |      |

9. لسهولة الاستخدام، يمكنك أيضا تحرير مجموعة خدمة TCP مباشرة على الجزء الأيمن في علامة التبويب **خدمات**. انقر فوق **تحرير** لتعديل مجموعة الخدمات هذه ميلشية

| > Fin    | ewall > Access Rules        |                    |                  |           |        |          |        | 0                  | Addresses Services Time Ranges   |
|----------|-----------------------------|--------------------|------------------|-----------|--------|----------|--------|--------------------|----------------------------------|
| Edit     | î Delete 🛧 🗲                | 🖁 🛍 - 🛛 Q, Find 🖽  | Diagram 🔐 Export | - Ø Clear | Hits 🔳 | Show Log | Packet | frace              | Services d 4 X                   |
| abled    | Source                      | Destination        | Service          | Action    | Hits   | Logging  | Time   | Description        | What + H Ear Delete Q where used |
| (2 inco  | ning rules)                 |                    |                  |           |        |          |        |                    | Filter: Filter/Clear             |
|          | 172.16.10.100               | 4 any              | 30 Permit-172.1  | 🖌 Pernit  |        | Lanna    | Lanses | 1 Summer and       | Name                             |
|          | any                         | any                | .Æ∕ip            | O Deny    |        |          |        | Implicit rule      | TCP Service Groups               |
| IPv6 (2  | implicit incoming rules)    |                    |                  |           |        |          |        |                    | 🗖 📅 Permt-172.16.10.100          |
|          | any                         | Any less secure ne | .m. ip           | 🖌 Pernit  |        |          |        | Implicit rule: Per | - Mar Rep                        |
|          | any                         | any                | 30 lp            | (3 Deny   |        |          |        | Implicit rule      | - see Rp-data                    |
| je (2 im | plicit incoming rules)      |                    |                  |           |        |          |        |                    | - se http                        |
|          | any                         | Any less secure ne | 12 ip            | 🖌 Pernit  |        |          |        | Implicit rule: Per | 🗰 https                          |
|          | 🏟 απγ                       | any                | 32 ip            | O Deny    |        |          |        | Implicit rule      |                                  |
| 10 IPv6  | (2 implicit incoming rules) |                    |                  |           |        |          |        |                    | the smtp                         |
|          | any                         | Any less secure ne | Je ip            | 🖌 Pernit  |        |          |        | Implicit rule: Per | B TRI RDP                        |
|          | <ul> <li>any</li> </ul>     | any                | JE ip            | (3 Deny   |        |          |        | Implicit rule      | Predefined                       |
| s (2 inc | oming rules)                |                    |                  |           |        |          |        |                    | 100 ad                           |
| 2        | 20.1.1.10                   | A 209.165.200.10   | RDP              | 🖌 Permit  |        | 0        |        |                    | 18 bgp                           |
|          | any                         | any any            | IE-ip            | O Deny    |        |          |        | Implicit rule      | - 100- chargen                   |

10. يعيد التوجيه مرة أخرى إلى نافذة تحرير مجموعة خدمة TCP. قم بإجراء التعديلات استنادا إلى متطلباتك،

# وانقر فوق **موافق** لحفظ التغييرات.

| • Exis                                   | ting Service/Service Group:                                                              |               |                           | Members in Group:                 |
|------------------------------------------|------------------------------------------------------------------------------------------|---------------|---------------------------|-----------------------------------|
| Na                                       | ame                                                                                      |               |                           | Name                              |
| P-                                       | TCP Service Groups                                                                       | ~             |                           | The second second                 |
|                                          | RDP                                                                                      |               |                           | ttp-data                          |
| 8.                                       | Predefined                                                                               |               |                           | ise http                          |
|                                          | - 102> aol                                                                               |               |                           | - 190 https                       |
|                                          | - IO> bgp                                                                                |               |                           | ter pops                          |
| -                                        | - 10 chargen                                                                             |               |                           | smtp                              |
|                                          | to cits                                                                                  |               |                           |                                   |
| -                                        | - IOF citrix-ica                                                                         | - 1           | Add >>                    | 1                                 |
|                                          | - 102> ctiqbe                                                                            |               |                           |                                   |
|                                          | -10 daytime                                                                              |               | < Remove                  |                                   |
|                                          | discard                                                                                  |               |                           |                                   |
| _                                        | domain                                                                                   | _             |                           |                                   |
|                                          | echo                                                                                     |               |                           |                                   |
| -                                        | exec                                                                                     |               |                           |                                   |
| -                                        | 100 ninger                                                                               |               |                           |                                   |
| -                                        | - 100 gopner                                                                             |               |                           |                                   |
|                                          | Nor haza                                                                                 | ~             |                           |                                   |
| O Cre<br>Part                            | ate new member:<br>/Range:                                                               |               |                           |                                   |
|                                          | ОК                                                                                       |               | Cancel                    | Help                              |
|                                          |                                                                                          |               |                           | ىما بلى عرض كامل ل                |
|                                          |                                                                                          |               |                           | ASDN:                             |
| DM 6.3 for ASA<br>Tools Words            | - 10.77.241.515                                                                          |               |                           |                                   |
| Bentarmon                                | Mondauro - Save Q tolesh ( tak ( ) Help                                                  |               |                           | cisco                             |
| Deleta 🖉 Cornes                          | Configuration > Forward > Access Subs.     Anno. (Configuration > Forward > Access Subs. | ann Stort - 6 | Char Mrs. (1) Security of | CI Addresses Services Time Ranges |
| ð                                        | Enabled Source Destination                                                               | Service Act   | tion Hits Logging         | Time Description                  |
| a la la la la la la la la la la la la la | <ul> <li>A mode (* notang rate)</li> </ul>                                               | West 1711     |                           |                                   |

هذا هو تكوين CLI المكافئ:

port-object eq ftp port-object eq ftp-data port-object eq www port-object eq www port-object eq pop3 port-object eq smtp ! access-list inside\_access\_in extended permit TCP host 172.16.10.100 any object-group Permit-172.16.10.100 ! access-group inside\_access\_in in interface inside ! ! MSDM J (GUI) ل ASDM

# <u>السماح بحركة المرور بين الواجهات ذات مستوى الأمان نفسه</u>

يوضح هذا القسم كيفية تمكين حركة المرور داخل الواجهات التي تحتوي على نفس مستويات الأمان.

تصف هذه التعليمات كيفية تمكين الاتصال بين الواجهات.

هذا سيكون مفيد ل VPN حركة مرور أن يدخل قارن، غير أن بعد ذلك وجهت خارج ال نفسه قارن. قد تكون حركة مرور VPN غير مشفرة في هذه الحالة، أو قد يتم إعادة تشفيرها لاتصال VPN آخر. انتقل إلى **التكوين>إعداد الجهاز** > **الواجهات**، واختر **تمكين حركة مرور البيانات بين جهازين مضيفين أو أكثر متصلين بنفس خيار الواجهة**.

| Interface           | Name                                          | Enabled                        | Security<br>Level               | IP Address            | Subnet Mask<br>Prefix Length | Redur |
|---------------------|-----------------------------------------------|--------------------------------|---------------------------------|-----------------------|------------------------------|-------|
| Ethernet0/0         | outside                                       | Yes                            | 0                               | 209.165.200.2         | 255.255.255.192              | No    |
| Ethernet0/1         | inside                                        | Yes                            | 100                             | 172.16.11.10          | 255.255.255.0                | No    |
| Ethernet0/2         | manage                                        | Yes                            | 90                              | 10.77.241.115         | 255.255.255.192              | No    |
| Ethernet0/3         |                                               | No                             |                                 |                       |                              | No    |
| <                   |                                               |                                |                                 |                       |                              |       |
| Enable traffic betw | een two or more inter<br>een two or more host | faces which a<br>s connected t | re configured<br>o the same int | with same security le | vels                         |       |

تصف هذه التعليمات كيفية تمكين الاتصال بين الواجهة.

وهذا مفيد للسماح بالتواصل بين الواجهات ذات مستويات الأمان المتساوية. انتقل إلى **التكوين>إعداد الجهاز > الواجهات**، واختر **تمكين حركة مرور البيانات بين واجهات أو أكثر تم تكوينها باستخدام خيار مستويات الأمان نفسها**.

| Interface                               | Name                                            | Enabled                        | Security<br>Level              | IP Address                       | Subnet Mask<br>Prefix Length | Redu |
|-----------------------------------------|-------------------------------------------------|--------------------------------|--------------------------------|----------------------------------|------------------------------|------|
| Ethernet0/0                             | outside                                         | Yes                            |                                | 0 209.165.200.2                  | 255.255.255.192              | No   |
| Ethernet0/1                             | inside                                          | Yes                            | 10                             | 0 172.16.11.10                   | 255.255.255.0                | No   |
| Ethernet0/2                             | manage                                          | Yes                            | 9                              | 0 10.77.241.115                  | 255.255.255.192              | No   |
| Ethernet0/3                             |                                                 | No                             |                                |                                  |                              | No   |
| <                                       |                                                 |                                |                                |                                  |                              |      |
| Enable traffic betw Enable traffic betw | veen two or more inter<br>veen two or more host | faces which a<br>s connected t | re configured<br>o the same in | with same security le<br>terface | Apply Res                    | æt ] |

هذا ال يماثل CLI ل كلا من هذا عملية إعداد:

same-security-traffic permit intra-interface
same-security-traffic permit inter-interface

### <u>السماح للمضيفين غير الموثوق بهم بالوصول إلى الأجهزة المضيفة على</u> شبكتك الموثوق بها

يمكن تحقيق ذلك من خلال تطبيق ترجمة ثابتة ل NAT وقاعدة وصول للسماح لهذه الأجهزة المضيفة. أنت تحتاج إلى تكوين هذا كلما رغب مستخدم خارجي في الوصول إلى أي خادم موجود في شبكتك الداخلية. سيكون للخادم الموجود في الشبكة الداخلية عنوان IP خاص غير قابل للتوجيه على الإنترنت. ونتيجة لذلك، يلزمك ترجمة عنوان IP الخاص هذا إلى عنوان IP عام من خلال قاعدة NAT ثابتة. افترض أن لديك خادما داخليا (172.16.11.5). in order to جعلت هذا عمل، أنت تحتاج أن يترجم هذا نادل خاص نادل ون الى عام مار الريظ من مالي منالي المثال من المالي من الثابت ثنائي الإتجاه لترجمة المالي المالي الى 209.165.2005.

لا يتم عرض القسم الخاص بالسماح للمستخدم الخارجي بالوصول إلى خادم ويب هذا من خلال تنفيذ قاعدة وصول هنا. يتم عرض مقتطف CLI موجز هنا للفهم الخاص بك:

access-list 101 permit TCP any host 209.165.200.5 لمزيد من المعلومات، ارجع إلى إضافة قائمة وصول أو تعديلها من خلال واجهة المستخدم الرسومية (GUI) ل ASDM.

**ملاحظة:** يسمح تحديد الكلمة الأساسية "any" لأي مستخدم من العالم الخارجي بالوصول إلى هذا الخادم. أيضا، إذا لم يتم تحديده لأي منافذ خدمة، يمكن الوصول إلى الخادم على أي منفذ خدمة حيث يظل هذا المنفذ مفتوحا. توخ الحذر عند التنفيذ، وينصح بتقييد الإذن إلى المستخدم الخارجي الفردي وأيضا إلى المنفذ المطلوب على الخادم.

أتمت هذا steps in order to شكلت الساكن إستاتيكي nat:

1. انتقل إلى التكوين > جدار الحماية>قواعد NAT، وانقر إضافة، واختر إضافة قاعدة NAT

| <b>4</b> A | idd 🗸 🛒 Edit 📋 Delete 🛉 🗲   | 2      |
|------------|-----------------------------|--------|
| 1 1        | Add Static NAT Rule         |        |
|            | Add Dynamic NAT Rule        | D      |
| Ð          | Add NAT Exempt Rule         |        |
| Ω.         | Add Static Policy NAT Rule  | prk/24 |
| (D         | Add Dynamic Policy NAT Rule |        |
| +          | Insert                      |        |
| 4          | Insert After                |        |

الثابتة.

|              |         |           |              | .0             | ատո     |
|--------------|---------|-----------|--------------|----------------|---------|
| قارن، وطقطقة | ن مع هم | رجم عنوار | طبيعي وال يت | ، العنوان أهلي | 2. عينت |

| Interface:                                                                                                    | inside                                                    | ~ |
|----------------------------------------------------------------------------------------------------|-----------------------------------------------------------|---|
| Source:                                                                                                    | 172.16.11.5                                               |   |
| anslated                                                                                                    | 2                                                         |   |
| Interface:                                                                                                    | outside                                                   | ~ |
| ( Use IP Address:                                                                                               | 209.165.200.5                                             |   |
| Use Interface IP                                                                                                | Address                                                   |   |
| Use Interface IP<br>ort Address Translation                                                                     | Address<br>n (PAT)<br>dress Translation (PAT)             |   |
| Use Interface IP<br>ort Address Translation<br>Enable Port Ad<br>Protocol:                                      | Address<br>n (PAT)<br>dress Translation (PAT)<br>TCP OUDP |   |
| O Use Interface IP<br>ort Address Translation<br>Enable Port Ad<br>Protocol:<br>Original Port:                  | Address n (PAT) dress Translation (PAT) TCP OUDP          |   |
| Use Interface IP<br>ort Address Translation<br>Enable Port Ad<br>Protocol:<br>Original Port:<br>Translated Port | Address n (PAT) dress Translation (PAT)  TCP UDP          |   |

3. أنت يستطيع رأيت ال يشكل ساكن إستاتيكي nat مدخل هنا. طقطقة **يطبق** in order to أرسلت هذا إلى ال ASA.

| incide (1 Sta  | pe              | Source               | -           |         |           |               |
|----------------|-----------------|----------------------|-------------|---------|-----------|---------------|
| inside (1 Sta  |                 |                      | Destination | Service | Interface | Address       |
| monare ( a pro | atic rules, 1 D | ynamic rules)        |             |         |           |               |
| 1              | Static          | <b>5</b> 172.16.11.5 |             |         | outside   | 209.165.200.5 |
| 2 111          | Dynamic         | inside-network/24    |             |         | outside   | utside 🔤      |
|                |                 | in                   |             |         |           |               |

هذا مثال موجز على واجهة سطر الأوامر (CLI) لتكوين ASDM هذا:

static (inside,outside) 209.165.200.5 172.16.11.5 netmask 255.255.255.255 !

### <u>تعطيل NAT للمضيفين/الشبكات المحددة</u>

عندما تحتاج إلى إستثناء مضيفين أو شبكات معينة من NAT، أضف قاعدة إستثناء NAT لتعطيل ترجمة العنوان. وهذا يسمح للمضيفين المترجمين والبعيدين على حد سواء ببدء الاتصالات.

أكمل الخطوات التالية:

1. انتقل إلى التكوين > **جدار الحماية > قواعد nat**، وانقر **إضافة**، واختر إضافة قاعدة إستثناء

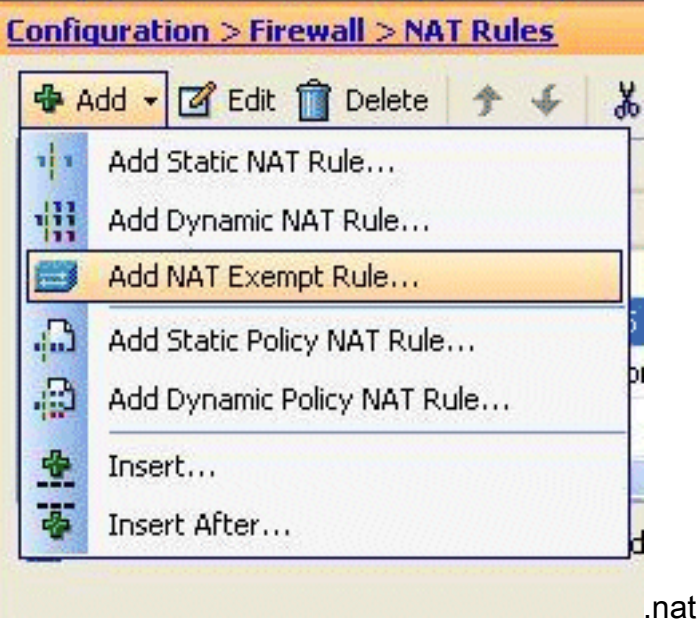

2. هنا، تم إستثناء الشبكة الداخلية 172.18.10.0 من ترجمة العنوان. تأكد من تحديد خيار **الاستثناء**. إتجاه إستثناء NAT له خياران:حركة المرور الصادرة إلى واجهات الأمان الأقلحركة المرور الواردة إلى واجهات الأمان العلياالخيار الافتراضي هو لحركة المرور الصادرة. طقطقة **ok** in order to أتمت

| Interface:   | inside                                |                           |
|--------------|---------------------------------------|---------------------------|
| Fourrou      | 172.19.10.0                           |                           |
| source:      | 172.10.10.0                           |                           |
| Destination: | any                                   |                           |
| NAT Exer     | mpt outbound traffic from interface ' | INSIDE LO IONYEL SECURICY |

**ملاحظة:** عند إختيار خيار

**عدم الاستثناء،** لن يتم إعفاء ذلك المضيف المعين من NAT وستتم إضافة قاعدة وصول منفصلة باستخدام الكلمة الأساسية "deny". يفيد ذلك في تجنب الأجهزة المضيفة المحددة من إستثناء NAT حيث أن الشبكة الفرعية الكاملة، باستثناء هذه الأجهزة المضيفة، ستكون معفاة من NAT.

3. يمكنك رؤية قاعدة إستثناء NAT للاتجاه الصادر هنا. طقطقة **يطبق** in order to أرسلت التشكيل إلى ال ASA.

| #       | Туре                  | Original                       |             |         | Translate  |
|---------|-----------------------|--------------------------------|-------------|---------|------------|
|         |                       | Source                         | Destination | Service | Interface  |
| 🗉 insid | de (1 Exempt rules,   | 1 Static rules, 1 Dynamic rule | es)         |         |            |
| 1       | 🚟 Exempt              | 172.18.10.0                    | 🐔 any       | 1       | (outbound) |
| 2       | 1 Static              | 3 172.16.11.5                  |             | -       | outside    |
| 3       | Dynamic               | 📸 inside-network/24            |             |         | outside    |
| <       |                       |                                |             |         |            |
| ] Ena   | ble traffic through t | he firewall without address    | translation |         |            |

access-list inside\_nat0\_outbound extended permit ip host 172.18.10.0 any

nat (inside) 0 access-list inside\_nat0\_outbound

4. هنا يمكنك رؤية كيفية تحرير قاعدة إستثناء NAT لاتجاهها. انقر فوق **موافق**" لكي يسري هذا

| 1.00                        | ga i cai                                                                           |                                                             |                                                                                                    |                                                                    |                                                 |                                                                                                 |                                 |
|-----------------------------|------------------------------------------------------------------------------------|-------------------------------------------------------------|----------------------------------------------------------------------------------------------------|--------------------------------------------------------------------|-------------------------------------------------|-------------------------------------------------------------------------------------------------|---------------------------------|
| Ir                          | iterface:                                                                          | inside                                                      |                                                                                                    |                                                                    |                                                 |                                                                                                 |                                 |
| 5                           | ource:                                                                             | 172.18.10                                                   | .0                                                                                                    |                                                                    | -                                               |                                                                                                 |                                 |
| D                           | estination:                                                                        | any                                                         |                                                                                                    |                                                                    |                                                 |                                                                                                 |                                 |
| NAT                         | Exempt Di                                                                          | rection                                                     |                                                                                                    |                                                                    |                                                 |                                                                                                 |                                 |
| (                           | NAT Exer                                                                           | mpt outbour                                                 | nd traffic from inte                                                                                            | rface 'inside' to lov                                              | er security inte                                | erfaces (default)                                                                               |                                 |
|                             | ~                                                                                  |                                                             |                                                                                                    |                                                                    |                                                 |                                                                                                 |                                 |
| (                           | NAT Exer                                                                           | mpt inbound                                                 | traffic from interf                                                                                             | ace 'inside' to high                                               | er security inte                                | rfaces                                                                                          |                                 |
| Des                         | cription                                                                           |                                                             |                                                                                                    |                                                                    |                                                 |                                                                                                 |                                 |
| Des                         | enpoon                                                                             |                                                             |                                                                                                    |                                                                    |                                                 |                                                                                                 |                                 |
|                             |                                                                                    |                                                             |                                                                                                    |                                                                    |                                                 |                                                                                                 |                                 |
| L                           |                                                                                    |                                                             |                                                                                                    |                                                                    |                                                 |                                                                                                 | -                               |
|                             |                                                                                    | -                                                           |                                                                                                    |                                                                    |                                                 |                                                                                                 |                                 |
|                             |                                                                                    |                                                             | the second second second second second second second second second second second second second second second se |                                                                    |                                                 |                                                                                                 |                                 |
|                             |                                                                                    | f                                                           | OK                                                                                                    | Cancel                                                             | Help                                            |                                                                                                 |                                 |
|                             |                                                                                    |                                                             | ОК                                                                                                    | Cancel                                                             | Help                                            |                                                                                                 |                                 |
|                             |                                                                                    |                                                             | ОК                                                                                                    | Cancel                                                             | Help                                            |                                                                                                 | نیار.                           |
|                             |                                                                                    |                                                             | ок                                                                                                    | ) Cancel<br>م إلى                                                  | Help<br>لإتجاہ تم تغيير                         | الآن أن ترى أن ال                                                                               | نیار.<br>کنك ا                  |
|                             |                                                                                    |                                                             | ок                                                                                                    | ) Cancel                                                           | Help<br>لإتجاه تم تغيير                         | الآن أن ترى أن ال                                                                               | تیار.<br>کنك ا<br><i>ارد</i> .  |
| uratio                      | on > Firew                                                                         | all > NAT I                                                 | ок<br>Rules                                                                                                    | Cancel (                                                           | Help<br>لإتجاه تم تغيير                         | الآن أن ترى أن ال                                                                               | تیار.<br>کنك ا<br><i>ار</i> د.  |
| uratio                      | on > Firew<br>G Edt 🗍                                                              | all > NAT I                                                 | ок<br>Rules<br>⊁ ∓ & №                                                                                          | د إلى<br>م إلى<br>Q Find (                                         | Help<br>لإتجاه تم تغيير<br>Diagram 🥰            | الآن أن ترى أن ال<br>Packet Trace                                                               | تیار.<br>کنك ا<br><i>ارد</i> .  |
| uratio<br>id •              | on > Firew<br>G Edt î                                                              | <mark>all &gt; NAT I</mark><br>Delete                       | ок<br>Rules<br>7 🗲 👗 🗎                                                                                          | د إلى<br>ه إلى<br>ه إلى جind (                                     | Help<br>لإتجاه تم تغيير<br>Diagram 🔍            | الآن أن ترى أن ال<br>Packet Trace<br>Translated                                                 | تیار.<br>کنك ا<br><i>ارد</i> .  |
| <mark>uratio</mark><br>Id • | o <mark>n &gt; Firew</mark><br>Ø Edit M<br>Type                                    | all > NAT I<br>Delete                                       | ок<br>Rules<br>F + 🔏 🖻<br>ginal                                                                                 | Cancel (<br>ه إلى<br>ه إلى الم الم الم الم الم الم الم الم الم الم | Help<br>لاتجاہ تم تغییر<br>Diagram              | الآن أن ترى أن ال<br>Packet Trace<br>Translated                                                 | ییار.<br>کنك ا<br><i>ار</i> د.  |
| uratio<br>id •              | on > Firew<br>C Edit ()<br>Type<br>Evernot a de                                    | all > NAT I<br>Delete ori<br>Sou                            | ок<br>Rules<br>Э 🗲 👗 🗎<br>ginal<br>urce                                                                         | Cancel (<br>م إلى<br>ه إلى<br>Destination (                        | Help<br>لإتجاه تم تغيير<br>Diagram<br>Service   | الآن أن ترى أن ال<br>Packet Trace<br>Translated<br>Interface                                    | نیار.<br>کنك ا<br><i>اِر</i> د. |
| uratio<br>id -<br>ide (1    | on > Firew<br>C Edit ()<br>Type<br>Exempt rule                                     | all > NAT I<br>Delete<br>Ori<br>Sou                         | OK<br>Rules<br>F ← & B<br>ginal<br>urce<br>ules, 1 Dynamic rul<br>172-18-10-0                                   | Cancel (<br>م إلى<br>ه إلى<br>Destination (<br>es)                 | Help<br>لاتجاہ تم تغییر<br>Diagram ع<br>Service | الآن أن ترى أن ال<br>Packet Trace<br>Translated<br>Interface                                    | تیار.<br>کنك ا<br><i>ا</i> رد.  |
| uratio<br>id -<br>ide (1    | on > Firew<br>C Edit<br>Type<br>Exempt rule<br>Exempt<br>Static                    | all > NAT I<br>Delete<br>Sou<br>Sou<br>Souther I<br>Souther | ОК<br>Rules<br>→ ↓ & В<br>ginal<br>urce<br>ules, 1 Dynamic rul<br>172,16,11,5                                   | Cancel (<br>م إلى<br>Q Find (<br>Destination<br>les)<br>الأ any    | Help<br>لإتجاه تم تغيير<br>Diagram<br>Service   | الآن أن ترى أن ال<br>Packet Trace<br>Translated<br>Interface<br>(inbound)<br>outside            | تیار.<br>کنك ا<br><i>ار</i> د.  |
| ide (1                      | on > Firew<br>C Edit ()<br>Type<br>Exempt rule<br>Exempt<br>Static<br>Conservation | all > NAT I<br>Delete<br>Ori<br>Sou<br>s, 1 Static r        | OK<br>Rules<br>→ ↓ &<br>jinal<br>urce<br>ules, 1 Dynamic rul<br>172.18.10.0<br>172.16.11.5<br>adda aatwaak/24   | Cancel (<br>الی<br>Q Find (<br>Destination<br>les)                 | Help<br>لاتجاہ تم تغییر<br>Diagram کی           | الآن أن ترى أن ال<br>Packet Trace<br>Translated<br>Interface<br>(inbound)<br>outside            | ییار.<br>کنك ا<br><i>ار</i> د.  |
| uratio<br>id -<br>ide (1    | on > Firew<br>C Edit<br>Type<br>Exempt rule<br>Static<br>Dynamic                   | all > NAT I<br>Delete<br>Sou<br>is, 1 Static r              | ОК<br>Rules<br>→ ↓ &<br>ginal<br>urce<br>ules, 1 Dynamic rul<br>172.16.11.5<br>nside-network/24                 | Cancel (<br>م إلى<br>Q Find (<br>Destination<br>les)<br>الأ any    | Help<br>لاتجاہ تم تغییر<br>Diagram کی           | الآن أن ترى أن ال<br>Packet Trace<br>Translated<br>Interface<br>(inbound)<br>outside<br>outside | تیار.<br>کنك ا<br><i>ار</i> د.  |

طقطقة **يطبق** in order to ارسلت هذا CLI إنتاج إلى ال ASA:

access-list inside\_nat0\_outbound extended permit ip host 172.18.10.0 any !

nat (inside) 0 access-list inside\_nat0\_outbound outside

**ملاحظة:** من هذا، يمكنك أن ترى أنه تمت إضافة كلمة أساسية جديدة (خارج) إلى نهاية الأمر **nat 0**. دعات هذا سمة **خارجي nat**.

6. آخر طريق أُن يعجز nat من خلال تنفيذ هوية nat. هوية nat يترجم مضيف إلى ال نفسه عنوان. هنا مثال ساكن إستاتيكي عادي NAT، حيث المضيف (172.16.11.20) ترجمت إلى ال نفسه عنوان عندما هو يكون

| Interface:                                                        | inside                                                                                                    | ~ |
|-------------------------------------------------------------------|----------------------------------------------------------------------------------------------------|---|
| Source:                                                           | 172.16.11.20                                                                                                    |   |
| ranslated                                                         |                                                                                                    |   |
| Interface:                                                        | outside                                                                                                    | ~ |
| () Use IP Address:                                                | 172.16.11.20                                                                                                    |   |
| Enable Port Add<br>Protocol:<br>Original Port:<br>Translated Port | TCP O UDP                                                                                                    |   |
| onnection Setting                                                 | s and a state of the state of the state of the state of the state of the state of the state of the state of the | * |
|                                                                   |                                                                                                    |   |

## إعادة توجيه المنفذ (إعادة توجيه) باستخدام الحالات

إعادة توجيه المنفذ أو إعادة توجيه المنفذ هي ميزة مفيدة حيث يحاول المستخدمون الخارجيون الوصول إلى خادم داخلي على منفذ معين. in order to أتمت هذا، ال داخلي، يتلقى عنوان خاص، يكون ترجمت إلى عنوان عام أي بدوره يسمح منفذ للميناء خاص.

في هذا المثال، يريد المستخدم الخارجي الوصول إلى خادم SMTP، 209.165.200.15 على المنفذ 25. ويتحقق ذلك في خطوتين:

1. ترجمة خادم البريد الداخلي، 172.16.11.15 على المنفذ 25، إلى عنوان IP العام، 209.165.200.15 في المنفذ 25.

2. السماح بالوصول إلى خادم البريد العام، 209.165.200.15 على المنفذ 25.

عندما يحاول المستخدم الخارجي الوصول إلى الخادم، 209.165.200.15 في المنفذ 25، ستتم إعادة توجيه حركة مرور البيانات هذه إلى خادم البريد الداخلي، 172.16.11 15 في المنفذ 25.

1. انتقل إلى التكوين > **جدار الحماية>قواعد NAT**، وانقر **إضافة**، واختر إضافة قاعدة NAT

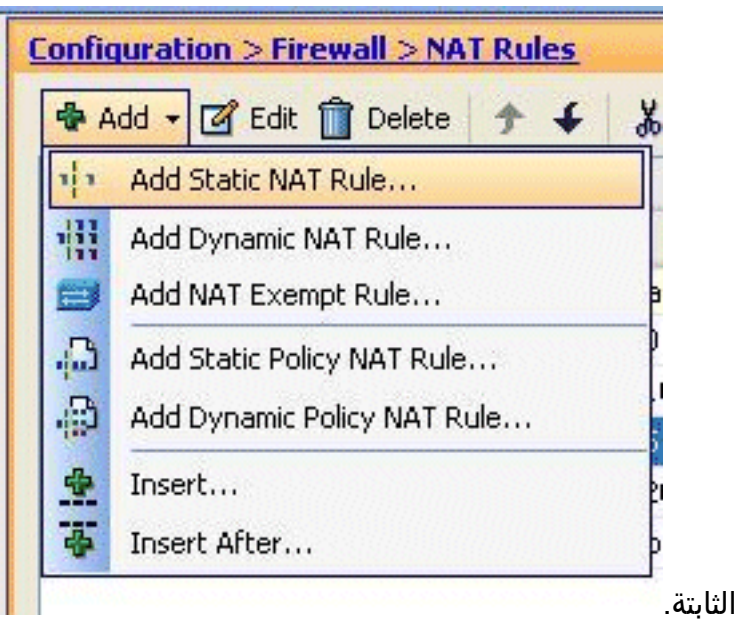

2. حدد المصدر الأصلي وعنوان IP المترجم مع الواجهات المرتبطة بها. أخترت **يمكن أيسر عنوان ترجمة (ضرب)**، عينت الميناء أن يكون أعدت، وطقطقة

| rigenal                  |                                                    |
|--------------------------|----------------------------------------------------|
| Interface:               | inside 💌                                           |
| Source:                  | 172.16.11.15                                       |
| Franslated               |                                                    |
| Interface:               | outside 💉                                          |
| 💿 Use IP Address:        | 209.165.200.15                                     |
| Port Address Translation | (PAT)<br>ress Translation (PAT)<br>TCP O UDP<br>25 |
| Original Port:           |                                                    |
| Translated Port:         | 25                                                 |
| Translated Port:         | 25                                                 |

|   | Tune        | Original            |             |             | Translated |                |        |
|---|-------------|---------------------|-------------|-------------|------------|----------------|--------|
|   | type        | Source              | Destination | Service     | Interface  | Address        | Servic |
| 1 | 🗂 Exempt    | 172.18.10.0         | iany any    |             | (outbound) |                |        |
| 2 | 🗐 No Exempt | 3 172.20.10.10      | any         |             | (outbound) |                |        |
| 3 | Static      | <b>172.16.11.15</b> |             | RD smtp     | outside    | 209.165.200.15 | STR -  |
| 4 | • Static    | 3 172.16.11.5       |             | nin Trender | outside    | 209.165.200.5  |        |
| 3 |             |                     |             |             |            |                | >      |

هذا هو مخرج واجهة سطر الأوامر (CLI) المكافئ:

```
!
static (inside,outside) TCP 209.165.200.15 smtp 172.16.11.15 smtp netmask
255.255.255.255
!
```

4. هذه هي قاعدة الوصول التي تسمح للمستخدم الخارجي بالوصول إلى خادم SMTP العام على

|       |             |              |                      |                | TCP Group: smtp-access<br>TCP: smtp (25) |
|-------|-------------|--------------|----------------------|----------------|------------------------------------------|
| 3     |             | any          | any                  | IP ip          | C Denv                                   |
| 2     | <b>V</b>    | 🧐 any        | 🖳 209.165.200.15     | smtp-ac        | :cess 🛛 🧹 Permit                         |
| 1     | ~           | 🖳 20.1.1.10  | 🖳 209.165.200.10     | RDP            | 🖌 Permit                                 |
| 🥦 out | side (3 inc | oming rules) |                      |                |                                          |
| 2     |             | 🇳 any        | 🧼 any                | <u>⊥P</u> ∕ ip | 🔕 Deny                                   |
| 1     |             | 🧼 any        | 🧼 Any less secure ne | IP IP          | :209.165.200.1                           |

**ملاحظة:** تأكد من إستخدام مضيفين محددين بدلا من إستخدام **أي** كلمة أساسية في مصدر قاعدة الوصول.

# <u>الحد من جلسة TCP/UDP باستخدام ثابت</u>

يمكنك تحديد الحد الأقصى لعدد إتصالات TCP/UDP باستخدام القاعدة الثابتة. يمكنك أيضا تحديد الحد الأقصى لعدد الاتصالات الجنينية. الاتصال الجنيني هو اتصال في حالة نصف مفتوحة. وسيؤثر عدد أكبر من هذه العوامل على أداء نظام المحاسبة المستقل. وسيؤدي الحد من هذه الاتصالات إلى منع هجمات معينة مثل DoS و SYN إلى حد ما. للحصول على تخفيف كامل، يلزمك تحديد السياسة في إطار عمل ميزة "حماية مستوى الإدارة (MPF)"، والتي تتجاوز نطاق هذا المستند. للحصول على معلومات إضافية حول هذا الموضوع، ارجع إلى <u>التخفيف من هجمات الشيكة</u>.

أكمل الخطوات التالية:

1. انقر فوق علامة التبويب **إعدادات الاتصال،** وحدد القيم الخاصة بالحد الأقصى للاتصالات لهذه الترجمة

| iginal                  | 1992 -                                     | - |
|-------------------------|--------------------------------------------|---|
| Interface:              | inside                                     |   |
| Source:                 | 172.16.11.15                               |   |
| Iranslated              |                                            | - |
| Interface:              | outside 💌                                  |   |
| 💽 Use IP Address:       | 209.165.200.15                             |   |
| O Use Interface IP      | Address                                    |   |
| Port Address Translatio | n (PAT)                                    |   |
| Enable Port Ad          | dress Translation (PAT)                    |   |
| Protocol:               |                                            |   |
| Original Port:          | smbp                                       |   |
| Translated Port         | t: smtp                                    |   |
| Connection Setting      | 15                                         |   |
| Translate the D         | NS replies that match the translation rule |   |
| Randomize seg           | uence number                               |   |
| Maximum TCP Copt        | pertions: 100                              |   |
| Maximum LIDD Com        |                                            |   |
| Maximum ODP Conr        | ecoons: 0                                  |   |
|                         | c Connections: 50                          |   |

2. تظهر هذه الصور حدود الاتصال لهذه الترجمة الثابتة المحددة:

| 🗣 Add 🗕 🖪 Edit 🥤        | Delete 🛧 🗲  | * 🖻 🛍 -  | 🔍 Find 🖭 Di | agram ऌ Packet Trace |         |
|-------------------------|-------------|----------|-------------|----------------------|---------|
| Original                |             |          | Translated  |                      |         |
| Source                  | Destination | Service  | Interface   | Address              | Service |
| Static rules, 1 Dynamic | rules)      |          |             |                      |         |
| A 172.18.10.0           | any         |          | (outbound)  |                      |         |
| 172.20.10.10            | any         |          | (outbound)  |                      |         |
| ₿ 172.16.11.15          |             | tte smtp | outside     | 209.165.200.15       | to smtp |
|                         |             |          |             |                      |         |

| DNS Rewrite | Max TCP Connections | Embryonic Limit | Max UDP Connections | Randomize Sequer |
|-------------|---------------------|-----------------|---------------------|------------------|
|             |                     |                 |                     |                  |
|             |                     |                 |                     |                  |
|             |                     |                 |                     | 5.1              |
|             | 100                 | 50              | Unlimited           |                  |

هذا هو مخرج واجهة سطر الأوامر (CLI) المكافئ:

```
static (inside,outside) TCP 209.165.200.15 smtp 172.16.11.15 smtp netmask
TCP 100 50 255.255.255
```

### <u>قائمة الوصول المستندة إلى الوقت</u>

!

يتعامل هذا القسم مع تنفيذ قوائم الوصول المستندة إلى الوقت باستخدام ASDM. يمكن تطبيق قواعد الوصول استنادا إلى الوقت. لتنفيذ هذا الإجراء، يلزمك تحديد نطاق زمني يحدد التوقيتات حسب اليوم/الأسبوع/الشهر/السنة. بعد ذلك، تحتاج إلى ربط هذا النطاق الزمني بقاعدة الوصول المطلوبة. يمكن تعريف النطاق الزمني بطريقتين:

1. مطلق - يحدد الفترة الزمنية مع وقت البدء ووقت الانتهاء.

2. دوري - يعرف أيضا باسم متكرر. تعريف الفترة الزمنية التي تحدث على فترات زمنية محددة. **ملاحظة:** قبل تكوين النطاق الزمني، تأكد من تكوين ASA بإعدادات التاريخ/الوقت الصحيحة لأن هذه الميزة تستخدم إعدادات ساعة النظام للتنفيذ. سيؤدي مزامنة ASA مع خادم NTP إلى نتائج أفضل بكثير.

أتمت هذا steps in order to شكلت هذا سمة من خلال ASDM:

1. أثناء تحديد قاعدة الوصول، انقر فوق زر **التفاصيل** في حقل النطاق

| Source:      | 172.16.10.50          |
|--------------|-----------------------|
| Deallochia   |                       |
| Destination  | any -                 |
| Service:     | ip 🔄                  |
| Description: |                       |
| 🕑 Enable L   | ogging                |
| Logging I    | Level: Default 💽      |
| More Opt     | ions                  |
| Enable       | Rule                  |
| Traffic Dire | ection: 🔘 In 💿 Out    |
| Source Ser   | vice: (TCP o          |
| Logging In   | terval: [300] seconds |
| Time Rang    | e:                    |
|              | OK Cancel Help        |
| owse Time    | Range                 |
|              | 1 Delete              |
| Add Mr. Edt  | and a started         |

2. انقر فوق **إضافة** لإنشاء نطاق زمني جديد. 3. قم بتحديد اسم النطاق الزمني، وحدد وقت البدء ووقت الانتهاء. وانقر فوق OK.

| t Time —                                         |                                                 |        |                      |            |                       | End Time                   |                   |        |                     |                                                                                                    |           |                                  |
|--------------------------------------------------|-------------------------------------------------|--------|----------------------|------------|-----------------------|----------------------------|-------------------|--------|---------------------|----------------------------------------------------------------------------------------------------|-----------|----------------------------------|
| ) Start no                                       | w                                               |        |                      |            |                       | O Never                    | end               |        |                     |                                                                                                    |           |                                  |
| Start at                                         |                                                 |        |                      |            |                       | 💿 End at                   | (inclusive)       |        |                     |                                                                                                    |           |                                  |
| Month:                                           | February                                        | ~      | Day:                 | 05 💌       | Year: 2011 🛩          | Month:                     | February          | *      | Day:                | 06 🛩                                                                                                    | Year:     | 2011                             |
|                                                  |                                                 |        |                      |            |                       |                            |                   |        |                     | the second second secon |           |                                  |
| Hour:<br>uning Time<br>ou can fur<br>art and st  | 14<br>e Ranges —<br>ther constra<br>op time spe | in the | Minute:<br>active ti | 00 💌       | s range by specifying | Hour:<br>recurring ranges. | 16<br>The recurri | ng tim | Minute:<br>e ranges | 30 💌                                                                                                    | tive with | in the                           |
| Hour:<br>urring Tim<br>ou can fur<br>art and st  | 14<br>e Ranges —<br>ther constra<br>op time spe | in the | Minute:<br>active ti | ne of this | s range by specifying | Hour:<br>recurring ranges. | 16<br>The recurri | ng tim | Minute:<br>e ranges | 30 💌                                                                                                    | tive with | in the<br>Add                    |
| Hour:<br>urring Time<br>ou can fur<br>art and st | 14<br>e Ranges —<br>ther constra<br>op time spe | in the | Minute:<br>active ti | ne of this | s range by specifying | Hour:<br>recurring ranges. | 16<br>The recurri | ng tim | Minute:<br>e ranges | 30 💌                                                                                                    | tive with | in the<br>Add<br>Edit            |
| Hour:<br>urring Tim<br>ou can fur<br>art and st  | 14<br>e Ranges —<br>ther constra<br>op time spe | in the | Minute:<br>active ti | 00 💌       | s range by specifying | Hour:<br>recurring ranges. | The recurri       | ng tim | Minute:<br>e ranges | 30 💌                                                                                                    |           | nin the<br>Add<br>Edit<br>Delete |
| Hour:<br>urring Tim<br>ou can fur<br>art and st  | 14<br>e Ranges —<br>ther constra<br>op time spe | in the | Minute:              | 00 💌       | s range by specifying | Hour:<br>recurring ranges. | The recurri       | ng tim | Minute:<br>e ranges | 30 vil be ac                                                                                                    |           | in the<br>Add<br>Edit<br>Delete  |

4. يمكنكم رؤية النطاق الزمني هنا. انقر فوق **موافق** للعودة إلى الإطار "قاعدة إضافة

| Name<br>Res | Start Time<br>14:00 05 Fe | End Time | Recurring Entries |  |
|-------------|---------------------------|----------|-------------------|--|
|             |                           |          |                   |  |
|             |                           |          |                   |  |
|             |                           |          |                   |  |
|             |                           |          |                   |  |
|             |                           |          |                   |  |
|             |                           |          |                   |  |

5. يمكنك الآن أن ترى أن نطاق وقت تقييد الاستخدام قد تم ربطه بقاعدة الوصول

|                       | 📬 Add Access Rule                                                                                                    |
|-----------------------|----------------------------------------------------------------------------------------------------|
|                       | Interface: inside v                                                                                                    |
|                       | Action: O Permit () Deny                                                                                                    |
|                       | Source: 172.16.10.50                                                                                                    |
|                       | Destination any                                                                                                    |
|                       | Service: lp -                                                                                                    |
|                       | Description:                                                                                                    |
|                       | Enable Logging Logging Level: Default                                                                                                    |
|                       | More Options                                                                                                    |
|                       | Inable Rule                                                                                                    |
|                       | Traffic Direction: 🔘 In 💿 Out                                                                                                    |
|                       | Source Service:                                                                                                    |
|                       | Logging Interval: 300 seconds                                                                                                    |
|                       | Time Range: Restrict-Usage 💟                                                                                                    |
| وفقا لتكوين           | هذه.                                                                                                    |
| ر<br>2011/5/05 a<br>: | قاعدة الوصول هذه، تم منع المستخدم في 172.16.10.50 من إستخدام أي موارد من الساعذ<br>إلى الساعة 2011/16/06 الساعة 17/4.30. هذا هو مخرج واجهة سطر الأوامر (CLI) المكافى       |
|                       | time-range Restrict-Usage<br>absolute start 14:00 05 February 2011 end 16:30 06 February 2011<br>!<br>access-list inside access out extended deny ip host 172.16.10.50 any |
|                       | time-range Restrict-Usage<br>!<br>access-group inside_access_out in interface inside                                                                                       |
|                       | فيما با مثلا عار كيفية تحديد نطاق نيم: المتكان النقا فمقا <b>م: افة</b> اتحديد نطاق نيم:                                                                                   |

6. فيما يلي مثال على كيفية تحديد نطاق زمني متكرر. انقر فوق **إضافة** لتحديد نطاق زمني متكرر.

| t Tree End Time End Time<br>Start now<br>Start at<br>Month: Pebruary ♥ Day: 05 ♥ Year: 2011 ♥ Month: March ♥ Day: 06 ♥ Year: 2011 ♥<br>Hour: 00 ♥ Minube: 00 ♥<br>Hour: 00 ♥ Minube: 00 ♥<br>Hour: 00 ♥ Minube: 00 ♥<br>Hour: 00 ♥ Minube: 00 ♥<br>Hour: 00 ♥ Minube: 00 ♥<br>Hour: 00 ♥ Minube: 00 ♥<br>Hour: 00 ♥ Minube: 00 ♥<br>Hour: 00 ♥ Minube: 00 ♥<br>Hour: 00 ♥ Minube: 00 ♥<br>Hour: 00 ♥ Minube: 00 ♥<br>Hour: 00 ♥ Minube: 00 ♥<br>For example, use this option when you want the time range to be active every<br>Monday through Thursday, from 8:00 through 16:59, only.<br>Days of the Week<br>© On these days of the week:<br>♥ Mon ♥ Tue ♥ Wed ♥ Thu ♥ Fri Sat Sun<br>Daly End Time (Inclusive)<br>Hour: 15 ♥ Minube 00 ♥<br>Hour: 15 ♥ Minube 00 ♥<br>Hour: 15 ♥<br>Hour: 15 ♥ | Dance Marrier Dani           | with I kage                                                       |                                                                           |
|----------------------------------------------------------------------------------------------------|------------------------------|-------------------------------------------------------------------|---------------------------------------------------------------------------|
| et Time End Time<br>Start now<br>Start at<br>Month: rebruary Day: 05 Year: 2011 Month: March Day: 06 Year: 2011 Hour: 00 Minute: 00 Minute: 00 Min                                                                                     | ie Kange Name: Kest          | uict-osage                                                        |                                                                           |
| Start now          Image: Start at       Image: Start at         Month:       February       Day:       05       Year:       2011       Month:       Month:       Month:       Image: Start at       Image: Start at                                                                                                    | art Time                     |                                                                   | End Time                                                                  |
| <ul> <li>Start at</li> <li>Month: Pebruary → Day: 05 √ Year: 2011 → Hour: 00 → Minute: 00 → Minute: 00 → Min</li></ul>                                                                               | ◯ Start now                  |                                                                   | O Never end                                                               |
| Wonth:       Petruary       Day:       05       Year:       2011       Month:       March       Day:       06       Year:       2011       Hour:       00       Minute:       2011       Hour:       00       Minute:       2011       Hour:       00       Minute:       2011       Hour:       00       Minute:       2011       Hour:       00       Minute:       2011       Hour:       00       Minute:       2011       Hour:       00       Minute:       2011       Hour:       00       Minute:       2011       Hour:       2011       Hour                                                                                                    | <ul> <li>Start at</li> </ul> |                                                                   | End at (inclusive)                                                        |
| Hour:       00       Minute:       00       Minute:       30         ecurring Time Ranges         You can further constrain the active time of this range by specifying recurring ranges. The recurring time ranges will be active within the start and stop time specified.         Image: Start and stop time specified.         Image: Start and stop time specified.         Image: Start and stop time specified.         Image: Start and stop time specified.         Image: Start and stop time specified.         Image: Start Time         Image: Start Time         Image:                                                                                                    | Month: February              | 🖌 🗹 Day: 05 🖌 Year: 2011 🖌                                        | Month: March 💌 Day: 06 🛩 Year: 2011                                       |
| ecuring Time Ranges<br>You can further constrain the active time of this range by specifying recurring ranges. The recurring time ranges will be active within the<br>start and stop time specified.                                                                                                    | Hour: 00                     | Minute: 00 🖌                                                      | Hour: 00 Minute: 30 🛩                                                     |
| You can further constrain the active time of this range by specifying recurring ranges. The recurring time ranges will be active within the start and stop time specified.                                                                                                    | ecurring Time Ranges         |                                                                   |                                                                           |
| Add<br>Ede<br>Ede<br>Ede<br>Ede<br>Ede<br>Ede<br>Ede<br>E                                                                                                    | You can further const        | rain the active time of this range by specifying n                | ecurring ranges. The recurring time ranges will be active within the      |
| Image: Specify days of the week and times on which this recurring range will be active         Image: Specify days of the week and times on which this recurring range will be active         Image: Specify days of the week and times on which this recurring range will be active         Image: Specify days of the week and times on which this recurring range will be active         Image: Specify days of the week and times on which this recurring range will be active every Monday through Thursday, from 8:00 through 16:59, only.         Days of the Week         Image: Every day         Image: Weekdays         Image: Weekdays         Image: Image: Image                                                                                                    | scarc and scop cline sp      | ecreu.                                                            | Add                                                                       |
| Content       Content         Content       Content                                                                                                    |                              |                                                                   | C. C. C. C. C. C. C. C. C. C. C. C. C. C                                  |
| Add Recurring Time Range<br>Specify days of the week and times on which this recurring range will be active<br>For example, use this option when you want the time range to be active every<br>Monday through Thursday, from 8:00 through 16:59, only.<br>Days of the Week<br>Every day<br>Weekdays<br>Weekdays<br>On these days of the week:<br>Mon V Tue V Wed V Thu V Fri Sat Sun<br>Daly Start Time<br>Hour 15 Minute 00 Minute 00 Minut                                                                  |                              |                                                                   | EUR                                                                       |
| Add Recurring Time Range Specify days of the week and times on which this recurring range will be active For example, use this option when you want the time range to be active every Monday through Thursday, from 8:00 through 16:59, only. Days of the Week Every day Weekdays Weekdays Weekends On these days of the week: Mon I tue Wed I thu I fri Sat Sun Daily Start Time Hour IS Minute 00 Minute 00                                                                                                    |                              |                                                                   | الاعدادات بناء على متطلباتك، وانقر <b>موافة</b> .                         |
| Specify days of the week and times on which this recurring range will be active Every Monday through Thursday, from 8:00 through 16:59, only.   Days of the Week   Every day   Weekdays   Weekends   On these days of the week:   Mon   Tue   Week   Daily Start Time   Hour   TS                                                                                                    | 1                            | Add Bassing Time Bassin                                           |                                                                           |
| <ul> <li>Specify days of the week and times on which this recurring range will be active every Monday through Thursday, from 8:00 through 16:59, only.</li> <li>Days of the Week         <ul> <li>Every day</li> <li>Weekdays</li> <li>Weekends</li> <li>On these days of the week:</li> <li>Mon </li> <li>Tue </li> <li>Week </li> <li>Thu </li> <li>Fri </li> <li>Sat </li> <li>Sun</li> </ul> </li> </ul>                                                                                                    |                              | as Add Recurring Time Range                                       | March 1997                                                                |
| For example, use this option when you want the time range to be active every Monday through Thursday, from 8:00 through 16:59, only.   Days of the Week                                                                                                    |                              | Specify days of the week and tim                                  | es on which this recurring range will be active                           |
| For example, use this option when you want the time range to be active every<br>Monday through Thursday, from 8:00 through 16:59, only.<br>Days of the Week<br>© Every day<br>© Weekdays<br>© Weekends<br>© On these days of the week:<br>© Mon © Tue © Wed © Thu © Fri © Sat © Sun<br>Daily Start Time<br>Hour 15 ♥ Minute 00 ♥<br>Hour 15 ♥ Minute 00 ♥                                                                                                    |                              |                                                                   | es ar miler ans recenting relige this be deare                            |
| Days of the Week         ○ Every day         ○ Weekdays         ○ Weekends         ③ On these days of the week:         ☑ Mon ☑ Tue ☑ Wed ☑ Thu ☑ Fri □ Sat □ Sun         Daly Start Time         Hour 15 ☑ Minute 00 ☑                                                                                                    |                              | For example, use this option whe<br>Monday through Thursday, from | n you want the time range to be active every<br>8:00 through 16:59, only, |
| <ul> <li>○ Every day</li> <li>○ Weekdays</li> <li>○ Weekends</li> <li>○ On these days of the week:</li> <li>☑ Mon ☑ Tue ☑ Wed ☑ Thu ☑ Fri □ Sat □ Sun</li> <li>Daily Start Time Daily End Time (Inclusive)<br/>Hour 15 ☑ Minute 00 ☑</li> </ul>                                                                                                    |                              | Days of the Week                                                  |                                                                           |
| <ul> <li>○ Every day</li> <li>○ Weekdays</li> <li>○ Weekends</li> <li>○ On these days of the week:</li> <li>○ Mon ○ Tue ○ Wed ○ Thu ○ Fri ○ Sat ○ Sun</li> <li>Daily Start Time</li> <li>Daily Start Time</li> <li>Hour 15 ○ Minute 00 ○</li> <li>Hour 15 ○ Minute 00 ○</li> </ul>                                                                                                    |                              | OSunda                                                            |                                                                           |
| <ul> <li>○ Weekdays</li> <li>○ Weekends</li> <li>○ On these days of the week:</li> <li>☑ Mon ☑ Tue ☑ Wed ☑ Thu ☑ Fri □ Sat □ Sun</li> <li>Daily Start Time</li> <li>Daily Start Time</li> <li>Hour 15 ☑ Minute 00 ☑</li> </ul>                                                                                                    |                              | O Every day                                                       |                                                                           |
| <ul> <li>○ Weekends</li> <li>③ On these days of the week:</li> <li>☑ Mon ☑ Tue ☑ Wed ☑ Thu ☑ Fri □ Sat □ Sun</li> <li>Daily Start Time</li> <li>Daily End Time (Inclusive)</li> <li>Hour 15 ☑ Minute 00 ☑</li> </ul>                                                                                                    |                              | 🔘 Weekdays                                                        |                                                                           |
| <ul> <li>On these days of the week:</li> <li>✓ Mon ✓ Tue ✓ Wed ✓ Thu ✓ Fri Sat Sun</li> <li>Daily Start Time</li> <li>Hour 15 ✓ Minute 00 ✓</li> <li>Hour 20 ✓ Minute 00 ✓</li> </ul>                                                                                                    |                              | O Weekends                                                        |                                                                           |
| On these days of the week: I Mon I Tue V Wed I Thu I Fri Sat Sun Daily Start Time Hour 15 Minute 00 Minute 00 M                                                                                                    |                              | 0                                                                 |                                                                           |
| Image: Mon image: The image: Mon image: The image: The im                                                                                                    |                              | <ul> <li>On these days of the week</li> </ul>                     | aka.                                                                      |
| Daily Start Time     Daily End Time (Inclusive)       Hour     15 Y     Minute     00 Y     Hour     20 Y                                                                                                    |                              | V Mon V Tue V W                                                   | /ed 🗸 Thu 🖉 Fri 🛄 Sat 🛄 Sun                                               |
| Daily Start Time     Daily End Time (Inclusive)       Hour     15 Y     Minute     00 Y     Hour     20 Y                                                                                                    |                              |                                                                   |                                                                           |
| Hour 15 🔽 Minute 00 🔽 🛛 Hour 🔯 🔽 Minute 00 😪                                                                                                    |                              | Daily Start Time                                                  | Daily End Time (Inclusive)                                                |
|                                                                                                    |                              | Hour 15 🗙 Minute 00 🕚                                             | 🖌 Hour 🔯 😽 Minute 00 😪                                                    |
|                                                                                                    |                              | Specify a weekly interval when the                                | nis recurring range will be active                                        |
| Specify a weekly interval when this recurring range will be active                                                                                                    |                              | For example, use this option whe                                  | n we uwant the time range to be active                                    |
| Specify a weekly interval when this recurring range will be active<br>For example, use this option when you want the time range to be active.                                                                                                    |                              | continuously from Monday at 8:0                                   | 0 through Friday at 16:59.                                                |
| Specify a weekly interval when this recurring range will be active<br>For example, use this option when you want the time range to be active<br>continuously from Monday at 8:00 through Friday at 16:59.                                                                                                    |                              | - Weekly Interval                                                 |                                                                           |
| <ul> <li>Specify a weekly interval when this recurring range will be active</li> <li>For example, use this option when you want the time range to be active continuously from Monday at 8:00 through Friday at 16:59.</li> </ul>                                                                                                    |                              | From Monday                                                       | m m Mercer 00 w                                                           |
| <ul> <li>Specify a weekly interval when this recurring range will be active</li> <li>For example, use this option when you want the time range to be active continuously from Monday at 8:00 through Friday at 16:59.</li> <li>Weekly Interval</li> <li>From Monday and Provide Monday at 200 and Monday at 200 and Monday.</li> </ul>                                                                                                    |                              | From Monday (* 10                                                 |                                                                           |
| Specify a weekly interval when this recurring range will be active     For example, use this option when you want the time range to be active     continuously from Monday at 8:00 through Friday at 16:59.     Weekly Interval     From: Monday Y Hour: 00 Y Minute: 00 Y                                                                                                    |                              | From: Friday 🖌 Ho                                                 | ur: 23 🛩 Minute: 59 🛩                                                     |
| <ul> <li>Specify a weekly interval when this recurring range will be active</li> <li>For example, use this option when you want the time range to be active continuously from Monday at 8:00 through Friday at 16:59.</li> <li>Weekly Interval</li> <li>From: Monday</li> <li>Hour: 00</li> <li>Minute: 00</li> <li>From: Friday</li> <li>Hour: 23</li> <li>Minute: 59</li> </ul>                                                                                                    | _                            |                                                                   |                                                                           |
| <ul> <li>Specify a weekly interval when this recurring range will be active</li> <li>For example, use this option when you want the time range to be active continuously from Monday at 8:00 through Friday at 16:59.</li> <li>Weekly Interval</li> <li>From: Monday</li> <li>Hour: 00</li> <li>Minute: 00</li> <li>From: Friday</li> <li>Hour: 23</li> <li>Minute: 59</li> </ul>                                                                                                    |                              |                                                                   |                                                                           |

للاكتمال.

8. طقطقة **ok** in order to رجعت إلى المدى الزمني نافذة.

| Time Range N                           | lame: Restri                                | ict-Us                      | age                |          |           |        |           |                  |            |         |            |            |       |             |
|----------------------------------------|---------------------------------------------|-----------------------------|--------------------|----------|-----------|--------|-----------|------------------|------------|---------|------------|------------|-------|-------------|
| Start Time —<br>O Start n<br>O Start a | ow<br>t                                     |                             |                    |          |           |        |           | End Time         | ind        |         |            |            |       |             |
| Month:                                 | February                                    | ~                           | Day:               | 05 🛩     | Year:     | 2011   | ~         | Month:           | March      | ~       | Day:       | 06 🗸       | Year: | 201         |
| Hour:                                  | 00                                          | ~                           | Minute:            | 00 🗸     |           |        |           | Hour:            | 00         | ~       | Minute:    | 30 🗸       |       |             |
| You can fu<br>start and s<br>weekdays  | ther constra<br>top time spe<br>15:00 throu | ain the<br>cified.<br>gh 20 | e active ti<br>:00 | me of th | nis range | by spe | cifying r | ecurring ranges. | The recurr | ing tim | e ranges ( | will be ad |       | Add<br>Edit |

وفقا لهذا التكوين، تم منع المستخدم في 172.16.10.50 من الوصول إلى أي موارد من الساعة 3 مساء إلى 8 مساء في جميع أيام الأسبوع باستثناء يومي السبت والأحد.

```
!
                                            time-range Restrict-Usage
      absolute start 00:00 05 February 2011 end 00:30 06 March 2011
                                   periodic weekdays 15:00 to 20:00
                                                                    !
access-list inside_access_out extended deny ip host 172.16.10.50 any
                                       time-range Restrict-Usage
                                                                    !
                  access-group inside_access_out in interface inside
```

**ملاحظة:** إذا كان للأمر **بالنطاق الزمني** قيم مطلقة ودورية محددة، فسيتم تقييم الأوامر **الدورية** فقط بعد الوصول إلى وقت البدء المطلق، ولا يتم تقييمها أكثر بعد الوصول إلى وقت النهاية المطلقة.

### معلومات ذات صلة

- <u>صفحة وثائق Cisco ASA</u>
- الدعم التقني والمستندات Cisco Systems

ةمجرتاا مذه لوح

تمجرت Cisco تايان تايانق تال نم قعومجم مادختساب دنتسمل اذه Cisco تمجرت ملاعل العامي عيمج يف نيم دختسمل لمعد يوتحم ميدقت لقيرشبل و امك ققيقد نوكت نل قيل قمجرت لضفاً نأ قظعالم يجرُي .قصاخل امهتغلب Cisco ياخت .فرتحم مجرتم اممدقي يتل القيفارت عال قمجرت اعم ل احل اوه يل إ أم اد عوجرل اب يصوُتو تامجرت الاذة ققد نع اهتي لوئسم Systems الما يا إ أم الا عنه يل الان الانتيام الال الانتيال الانت الما